## Crearea ghidului de studiu (Syllabus)

Syllabus este principala unealtă prin care se ghidează activitatea studenților pe un site de curs Danubius Online. Un Syllabus este constituit dintr-o succesiune de articole (în engleză: Items). Nu există un șablon rigid privind denumirile și conținutul acestor articole, deoarece acestea depind de specificul disciplinei. Orientativ, aceste articole pot fi: \* Denumirea disciplinei – conform planului de învăță mânt.

\* Informații despre cadrele didactice cu care va lucra studentul la această disciplină: numele și prenumele, gradul didactic, modul de contactare. Pe Danubius Online, legătura între student și cadrul didactic se face în special prin e-mail și utilizând chat-ul și forumul site-ului de curs respectiv. Se pot însă indica și numărul de telefon sau alte modalități de contact. \* Obiectivele disciplinei: precizarea cunoștințelor și deprinderilor pe care trebuie să le aibă studenții după parcurgerea acestei discipline.

Conținutul disciplinei – o enumerare succintă a capitolelor cursului. Indicații bibliografice – cuprinzând atât materialele accesibile direct de pe site-ul nostru, cât și cele care trebuie procurate din alte surse (biblioteci, librării, Internet). Aici pot fi puse și referințe către cursurile în format electronic de pe site-ul web al Universității Danubius. Referințe pe capitole sau module către aceste cursuri pot fi puse și în secțiunea Programul de studiu a acestui Syllabus.
Cerințe specifice față de studenți pentru absolvirea

\* Cerințe specifice fața de studenți pentru absolvire disciplinei respective. Săptămâni sau pe module de curs) se poate prezenta, de exemplu, sub forma unui tabel cu următoarele coloane: etapa, curs, activități practice, verificări. Pentru fiecare etapă (de exemplu, pentru fiecare săptămână):

• în coloana curs, se specifică ce capitole din curs trebuie studiate (dacă cursul este dat sub formă scrisă pe hârtie sau în format electronic), sau se dau link-uri către materialele de curs care trebuie studiate (fie care se găsesc pe site-ul nostru de curs, la rubrica Resources, fie link-uri externe, de exemplu către modulul de curs respectiv de pe site-ul Universității Danubius);

- în coloana de activități practice se dau link-uri către pagini cu temele date studenților (exerciții și probleme, eseuri, referate etc). De regulă, aceste pagini sunt sub formă de fișiere, care se găsesc pe site-ul nostru la rubrica Resources, dar pot fi și linkuri externe;
- în coloana de verificări se dau indicații pentru studenți privind modul de autoevaluare a cunoștințelor. Cel mai bine este să se prevadă în acest scop, la rubrica Tests&Quizes a site-ului, teste de autoevaluare.

Examen - indicații privind modul de desfășurare a examenului final.

Calcularea notei finale – se precizează care sunt componentele notei finale (note la diverse activități desfășurate pe parcurs și la examenul final) și ponderile cu care fiecare dintre ele intră în calcul. Întrucât, pe platforma Danubius Online, studenților li se acordă pentru fiecare test sau temă un anumit număr de puncte, cel mai comod este ca nota finală să se stabilească funcție de punctajul obținut, ca în syllabus-ul dat de noi ca exemplu.

Considerații de etică - indicații privind comportarea și ținuta morală solicitate studentului la disciplina respectivă. Din cele de mai sus se poate observa că Syllabus-ul nu este același lucru cu programa analitică a disciplinei, chiar dacă conține unele dintre informațiile din aceasta. Într-un sistem de instruire asistată de calculator, cum este și Danubius Online, Syllabus-ul este un instrument eficient de ghidare a activității studentului la disciplina respectivă.

### Crearea unui Syllabus

Crearea unui Syllabus pe Danubius Online face astfel:

1. Din meniul principal situat în coloana din stânga a site-ului de curs, se alege rubrica **Syllabus**. Apare cadrul intitulat **Syllabus**, care are la partea superioară link-ul **Create/Edit**.

| 🥹 DanubiusOnline : T.G.D. : Syllabus - Mozilla Firefox                         |                        |      |
|--------------------------------------------------------------------------------|------------------------|------|
| File Edit View History Bookmarks Tools Help                                    |                        |      |
| C X 🟠 (Ktp://online.univ-danubius.ro:                                          | ☆ • Google             | ٩    |
| 🙆 Most Visited 📋 Getting Started <u>à</u> Latest Headlines                     |                        |      |
| DanubiusOnline : T.G.D. : Syllabus                                             |                        | *    |
| My Workspace Ghid Danubius Online mercury site Sondaj opinie cadre did. T.G.D. |                        |      |
| 💈 Syllabus                                                                     |                        | 0    |
| Ontions                                                                        |                        |      |
| Options                                                                        |                        |      |
| Home 🏠                                                                         |                        |      |
| Syllabus N/                                                                    |                        |      |
| Resources 🛅                                                                    |                        |      |
| Assignments 📓                                                                  |                        |      |
| Tests & Quizzes 🥜                                                              |                        | *    |
| Chat Room 😹                                                                    |                        |      |
| wiki 🦻                                                                         |                        |      |
| Roster All                                                                     |                        |      |
| Site Info 🐷                                                                    |                        |      |
| Forums 👳                                                                       |                        |      |
| Glossary 🗄                                                                     |                        |      |
| Messages 👳                                                                     |                        |      |
| Wizards 🏓                                                                      |                        |      |
| Evaluations 💩                                                                  |                        |      |
| Polls IIIa                                                                     |                        |      |
| Legislatie                                                                     |                        |      |
| europeana                                                                      |                        |      |
| Help 🕹                                                                         |                        |      |
|                                                                                |                        |      |
|                                                                                |                        |      |
|                                                                                |                        | 1.20 |
| 🕢 🗖 🖉 🖉 🐘 🖏 🖏 🗖 🖉 Microsoft PowerPoi 👘 🕅 Drawbine Onlines T                    | EN 🔞 🖁 📕 🏾 🕷 🖬 🐼 📣 🗆 🛝 | N    |
|                                                                                |                        |      |
|                                                                                |                        |      |

| 🕘 DanubiusOnline : T.G.D. ; Syllabus - Mozilla Firefox                         |                                            |
|--------------------------------------------------------------------------------|--------------------------------------------|
| Eile Edit View History Bookmarks Iools Help                                    |                                            |
| C X 🔬 http://online.univ-danubius.ro:                                          | 🟠 🔹 🔏 Google 🖉                             |
| 🔊 Most Visited 📋 Getting Started <u>ର</u> Latest Headlines                     |                                            |
| DanubiusOnline : T.G.D. : Syllabus                                             |                                            |
| My Workspace Ghid Danubius Online mercury site Sondaj opinie cadre did. T.G.D. |                                            |
| Syllabus                                                                       | 0                                          |
| Create/Edit                                                                    |                                            |
|                                                                                |                                            |
| Home in                                                                        |                                            |
| Resources 📴                                                                    |                                            |
| Assignments 📓                                                                  |                                            |
| Tests & Quizzes 🥔                                                              |                                            |
| Chat Room 🔊                                                                    |                                            |
| Wiki 🧭                                                                         | E                                          |
| Roster mil                                                                     |                                            |
| Site Info 🐷                                                                    |                                            |
| Forums 💬                                                                       |                                            |
| Glossary 🗄                                                                     |                                            |
| Messages 💬                                                                     |                                            |
| Wizards 🥕                                                                      |                                            |
| Evaluations 💩                                                                  |                                            |
| Polls Dia                                                                      |                                            |
| Legislatie<br>europeana                                                        |                                            |
| Help @                                                                         |                                            |
|                                                                                |                                            |
|                                                                                |                                            |
|                                                                                |                                            |
| 🛛 🍘 📰 🖉 🔕 🧐 🔯 Microsoft 😻 Danubius 🥮 YouTube 🐧 1 - Paint. 👔 Dosar FR           | 🏣 1 - Windo EN 🕐 🌹 🧾 🎇 🖬 😭 🏈 🦛 💭 🖓 🜵 16:15 |
|                                                                                | ( · · ·                                    |
|                                                                                |                                            |

Se face click de mouse pe acest link și apare cadrul Syllabus Items. Deocamdată, cadrul nu conține nici un articol, dar la partea superioară există un meniu cu trei link-uri: Add, Redirect și Preview.

| 70Ch                                                  |                                                                                |                |          |            |          |         |
|-------------------------------------------------------|--------------------------------------------------------------------------------|----------------|----------|------------|----------|---------|
| DanubiusOnline : T.G.D. :<br>File Edit View History I | Syllabus - Mozilla Firefox                                                     |                |          |            |          |         |
|                                                       |                                                                                | d0 c001 ch ch  |          | <u>.</u>   | Concla   | 0       |
|                                                       | Tel (mtp://onine.univ-danublus.ro:ouou/portal/site/09/asel5-offit-4522-oacb-ae | 0003016040     |          | W ·] [     | S Cobyle | ~       |
| A Most Visited Getting                                | Started 🔊 Latest Headlines                                                     |                |          |            |          |         |
| DanubiusOnline : T.G.D                                | .: Syllabus                                                                    |                |          |            |          | *       |
| My Workspace Ghid                                     | Danubius Online mercury site Sondaj opinie cadre did. T.G.D.                   |                |          |            |          |         |
|                                                       |                                                                                |                |          |            |          |         |
|                                                       | Svilabus                                                                       |                |          |            |          | 0       |
|                                                       | (Add) (Redirect) (Preview)                                                     |                |          |            |          |         |
| Lines 🔿                                               | Syllabus Items                                                                 |                |          |            |          |         |
| Svilabus                                              | Syllabus Item                                                                  | l.             | 18       | Status     | Remove   |         |
| Resources                                             |                                                                                |                |          |            | No.      |         |
| Assignments                                           |                                                                                |                |          |            |          |         |
| Tests & Quizzes 🥔                                     |                                                                                |                |          |            |          |         |
| Chat Room 🔗                                           |                                                                                |                |          |            |          |         |
| <u>Wiki</u>                                           |                                                                                |                |          |            |          |         |
| Roster all                                            |                                                                                |                |          |            |          |         |
| Site Info 🐷                                           |                                                                                |                |          |            |          | =       |
| Forums P                                              |                                                                                |                | 30       |            |          |         |
| <u>Glossary</u>                                       |                                                                                |                |          |            |          |         |
| Messages 9                                            |                                                                                |                |          |            |          |         |
| Wizards /                                             |                                                                                |                |          |            |          |         |
| Evaluations                                           | opdate                                                                         |                |          |            |          |         |
| Legislatie                                            |                                                                                |                |          |            |          |         |
| europeana                                             |                                                                                |                |          |            |          |         |
| Help 😡                                                |                                                                                |                |          |            |          | <u></u> |
| Users present:                                        |                                                                                |                |          |            |          |         |
| Varvara Coman                                         |                                                                                |                |          |            |          |         |
|                                                       |                                                                                |                |          |            |          | 1.10    |
|                                                       | 🖼 🚱 🔊 🧑 Microsoft 👘 Danukiur 😰 VauTuba 📑 2 . 6                                 | Paint Docar ER | 1. Windo | EN 🗭 🖥 💹 🕾 |          | 1616    |
|                                                       |                                                                                | ent. Bossi In  |          |            |          | 1010    |
|                                                       |                                                                                |                |          |            |          |         |

2. Pentru a adăuga un articol de Syllabus, se face click pe link-ul Add. Apare un cadru care conține editorul de text pentru articolul care se adaugă. În partea superioară a acestui cadru există câmpul de text intitulat Title. În acest câmp se introduce titlul articolului de Syllabus nou creat.

3. Sub câmpul pentru titlu, se găsește editorul de text propriu-zis. Cu ajutorul lui se editează conținutul articolului respectiv. Articolul poate conține și tabele, imagini, animații (flash) sau link-uri către alte pagini, de exemplu către pagini de pe internet, sau către fișiere care se găsesc pe acest site la rubrica Resources.

| JanubiusUnline: I.G.D.; Syllabus - Mozilla Firefox<br>Edit View Hictory Bookmarks Tools Help                |                                          |               |
|----------------------------------------------------------------------------------------------------|------------------------------------------|---------------|
|                                                                                                    | A                                        |               |
|                                                                                                    | M + 1 9 4 oppine                         |               |
| Aost Visited 📋 Getting Started 🚵 Latest Headlines                                                           |                                          |               |
| DanubiusOnline : T.G.D. : Syllabus                                                                          |                                          |               |
| y Workspace Ghid Danubius Online mercury site Sondaj opinie cadre did. T.G.D.                               |                                          |               |
| Syllabus                                                                                                    |                                          | 0             |
| Add syllabus.                                                                                               |                                          |               |
| Home 🏡 Complete this form, then choose the appropriate button at the bottom. A * means required information | ation.                                   |               |
| Syllabus 🔝                                                                                                  |                                          |               |
| Resources 📴 🔭 Ittle                                                                                         |                                          |               |
| Assignments Content                                                                                         | -/A*                                     |               |
| Tests & Quizzes / I Source II I & II III III III III III III III                                            | ײ                                        |               |
|                                                                                                    | 2                                        |               |
| Wiki Style Tormat Font Street                                                                               | 2                                        |               |
| Site Info                                                                                                   | >                                        |               |
| Forums                                                                                                    |                                          |               |
| Glossary                                                                                                    |                                          |               |
| Messages 🖓                                                                                                  |                                          |               |
| Wizards 🎤                                                                                                   |                                          |               |
| Evaluations 🦦                                                                                               |                                          |               |
| Polls IIIa                                                                                                  |                                          |               |
|                                                                                                    |                                          |               |
| Help ich                                                                                                    |                                          |               |
|                                                                                                    |                                          |               |
|                                                                                                    |                                          |               |
|                                                                                                    |                                          |               |
|                                                                                                    |                                          |               |
| 💫 📰 🌽 😔 😼 💽 🐻 Microsoft Pow 🥘 2 Firefox 🚽 📢 3 Paint 🚽 🕕 Dosar FR                                            | 🔚 👔 3 - Windows P 🛛 EN 🕐 🌹 📶 🏹 🚺 😭 🤗 🏈 💻 | ە بە بە 🕲 🔞 😧 |

4. Pentru a vizualiza modul în care va fi văzut articolul respectiv de către studenți, se apasă butonul **Preview**. Pentru a reveni din **Preview** în editor se apasă butonul **Edit**.

5. Se selectează sub editor unul din butoanele radio Public View, dacă se dorește ca acest articol să fie vizibil pentru oricine pe internet, sau butonul Only for Site, dacă se dorește ca articolul să fie vizibil numai pentru utilizatorii acestui site.

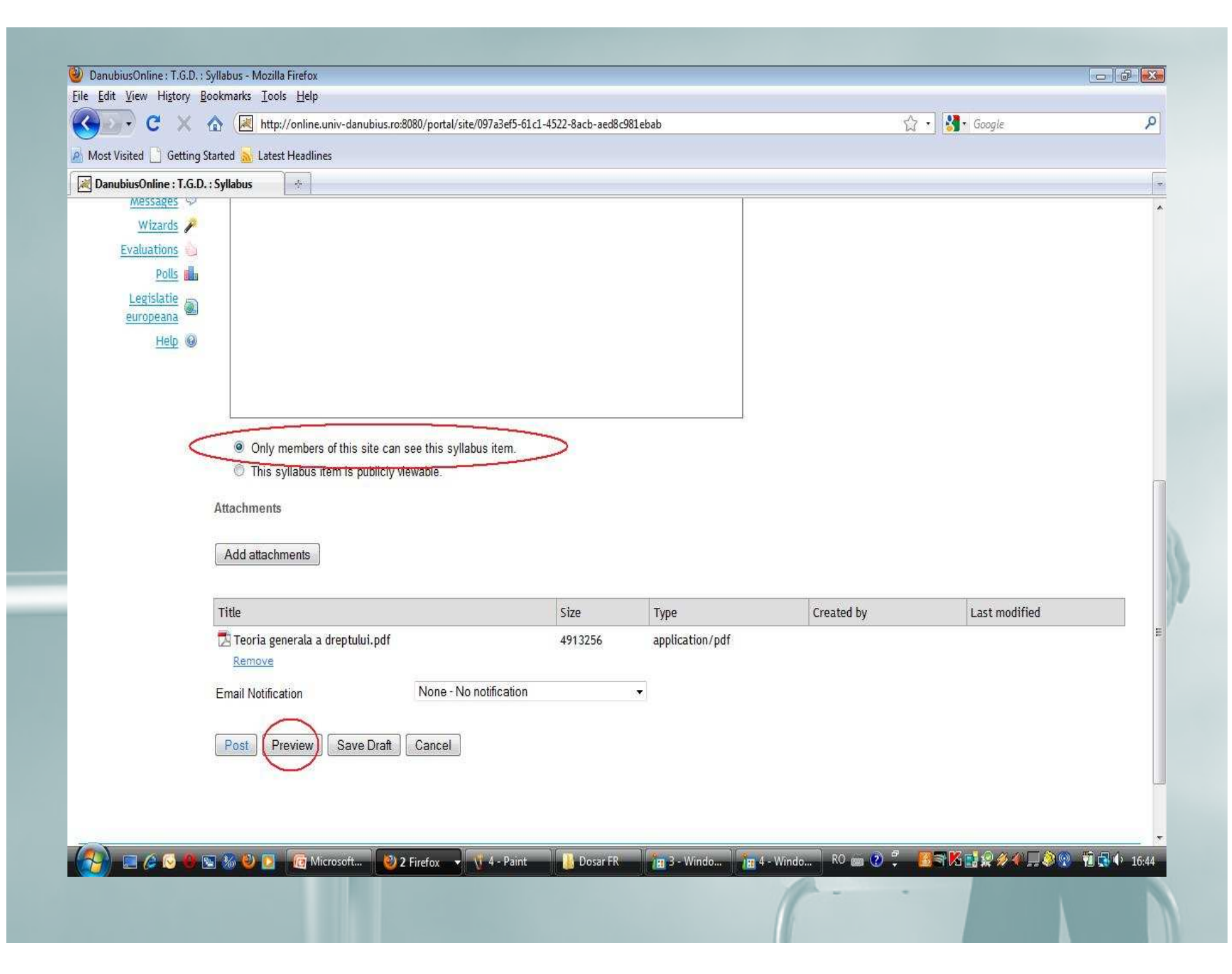

6. Dacă este necesar, se pot atașa acestui articol unul sau mai multe fișiere, care pot fi preluate chiar de pe acest site (de la rubrica Resources), de pe internet sau de pe calculatorul personal al instructorului. În acest scop, se apasă pe butonul Add Attachments. Se deschide un cadru care permite introducerea URL-ului fișierului care se atașează (adresa lui de pe internet) sau căutarea fișierului în Resources sau pe calculatorul local. După ce s-au făcut atașamentele necesare, se apasă butonul Continue. Se revine astfel în editor, unde se constată că a apărut o listă a atașamentelor.

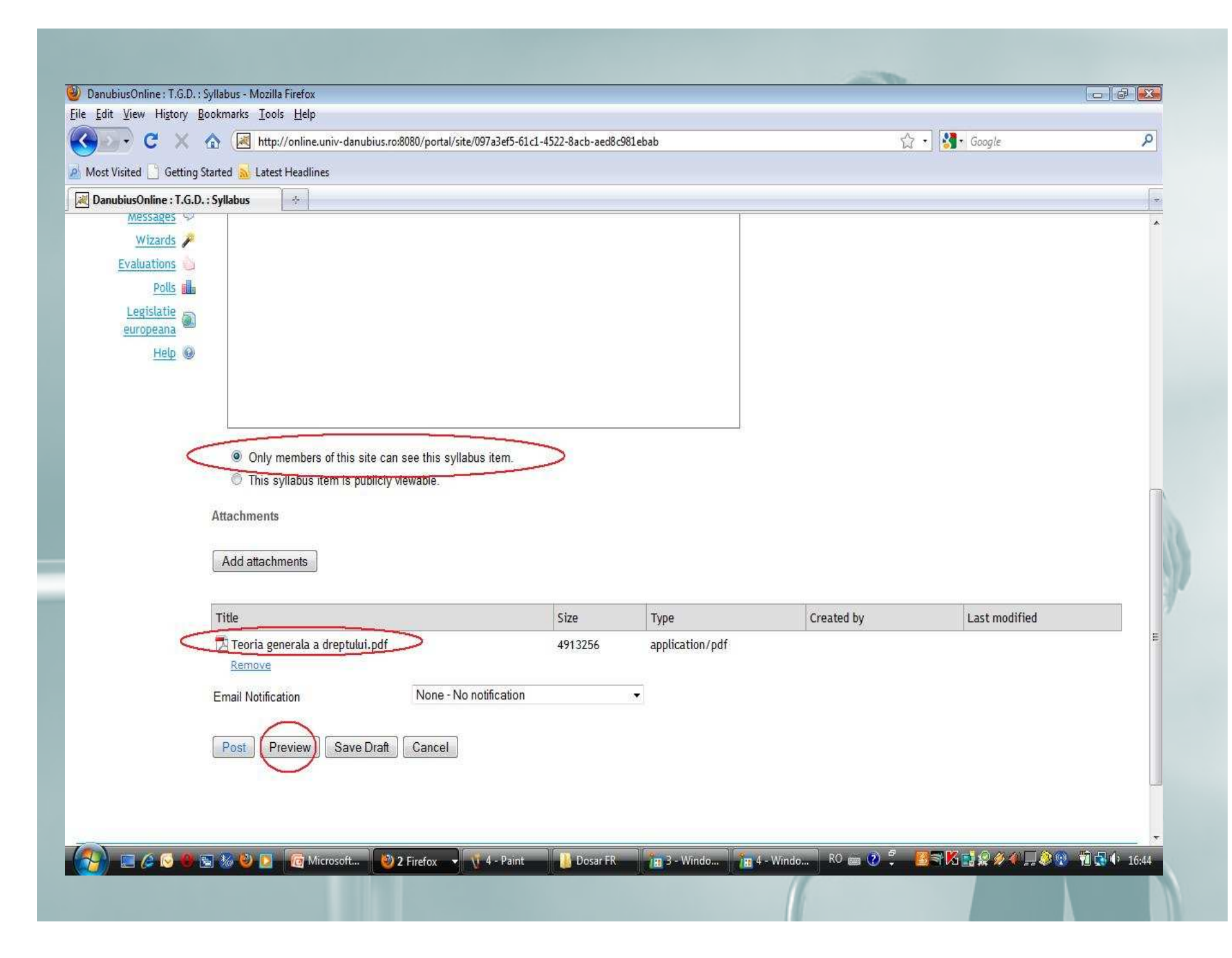

7. **Dup**ă ce s-a terminat editarea (inclusiv atașamentele, dacă sunt necesare) se apasă butonul **Post** și astfel articolul editat este introdus în Syllabus. Se revine la cadrul Syllabus Items, care acum contine o listă a articolelor deja introduse. Dacă sunt mai multe articole în listă, ordinea lor poate fi modificată făcând click pe săgețile din dreptul articolului care trebuie deplasat în sus sau în jos. Dacă se face click în meniul de la partea superioară pe Preview se poate vedea forma actuală a Syllabus-ului. Dacă se apasă pe Create/Edit, se revine la cadrul Syllabus Items, cu lista de articole. Dacă se face click pe oricare din articolele din listă, se deschide editorul cu articolul respectiv și se pot face modificări.

| ait view Higtory Bookmarks Lools Help                                |                                  |             | in a start of the start of the |                     |
|----------------------------------------------------------------------|----------------------------------|-------------|----------------------------------------------------------------------------------------------------|---------------------|
| C X A (Http://online.univ-danubius.ro:                               |                                  |             | <u>छ</u> -                                                                                                    | San Google          |
| st Visited 🔄 Getting Started 🔊 Latest Headlines                      |                                  |             |                                                                                                    |                     |
| anubiusOnline : 1.G.D. : Syllabus                                    |                                  |             |                                                                                                    |                     |
| Vorkspace Ghid Danubius Online mercury site Sondaj opinie cadre did. | r.g.d.                           |             |                                                                                                    |                     |
| 💈 Syllabus                                                           |                                  |             |                                                                                                    |                     |
| Add   Redirect   Preview                                             |                                  |             |                                                                                                    |                     |
| Home Syllabus Items                                                  |                                  |             |                                                                                                    |                     |
| Syllabus Item                                                        | fr.                              |             | Status                                                                                                    | Remove              |
| Resources 🛅 Informatii generale                                      | t                                | ŧ           | Posted                                                                                                    | [ETT]               |
| Assignments a Cunostinte preliminare necesare                        | t                                | t           | Posted                                                                                                    |                     |
| ests & Quizzes 🥔 Obiectivele disciplinei                             | t                                | ŧ           | Posted                                                                                                    |                     |
| Chat Room Continutul disciplinei                                     | t                                | ŧ           | Posted                                                                                                    | [277]               |
| Wiki Mindicatii bibliografice                                        | t                                | ŧ           | Posted                                                                                                    |                     |
| Cerinte specifice                                                    | t                                | ŧ           | Posted                                                                                                    |                     |
| Forums Construction Programul de studiu                              | t                                | ţ           | Posted                                                                                                    |                     |
| Glossarv := Stabilirea notei finale                                  | t                                | ţ           | Posted                                                                                                    |                     |
| Messages Course content                                              | t                                | t           | Posted                                                                                                    |                     |
| Wizards 🏓                                                            |                                  |             |                                                                                                    |                     |
| Evaluations (Update)                                                 |                                  |             |                                                                                                    |                     |
| Polls alla                                                           |                                  |             |                                                                                                    |                     |
| Legislatie                                                           |                                  |             |                                                                                                    |                     |
|                                                                      |                                  |             |                                                                                                    |                     |
|                                                                      |                                  |             |                                                                                                    |                     |
|                                                                      |                                  |             |                                                                                                    |                     |
|                                                                      |                                  |             |                                                                                                    |                     |
|                                                                      |                                  |             |                                                                                                    |                     |
| 🔪 🧑 🔗 🖳 🦗 🍋 🦳 🧑 Microsoft PowerPoi                                   | 📕 🗛 Windows Explorer 👻 🥙 Danubiu | sOnline : T | EN 🕐 🖞 🛃 🗟                                                                                                    | 1 🖌 📑 😥 🥢 🔍 🔌 😰 🔞 🗓 |

# 8. Pașii de mai sus se repetă până sunt create toate articolele din Syllabus.

amminity -

#### Introducerea în Syllabus a link-urilor către cursurile de pe site-ul Universității Danubius

Având în vedere că pe site-ul Universității Danubius din Galați există deja publicate cursurile în format electronic la numeroase discipline, este normal ca acestea să fie utilizate de studenți și atunci când ei lucrează pe platforma Danubius Online. Link-urile către aceste cursuri vor fi introduse la disciplinele respective în Syllabus, fie în secțiunea Indicații bibliografice, fie în secțiunea Programul de studiu, sau chiar în ambele. \* La Indicații bibliografice se poate introduce un link către întregul curs. Dacă pe site-ul Universității Danubius cursul respectiv este împărțit pe module, se poate pune în Resources o pagină cu link-urile către fiecare modul (sub formă de "Tablă de materii") iar pe Syllabus la Indicații bibliografice se pune un link către această pagină.

In secțiunea Programul de studiu se pot pune link-uri către fiecare capitol sau modul al cursului respectiv.

### Modul de creare a unui astfel de link este următorul:

• Se deschide **pe site-ul Universității Danubius** pagina web către care vrem să indice link-ul nou creat. Aceasta poate fi, după caz, fie pagina pe care este publicat întregul curs, fie pagina pe care este publicat un capitol sau un modul al cursului. La partea superioară a navigatorului web, în bara de adresă, apare adresa paginii afișate, sub forma http://www.univ-danubius.ro/cursurielectronice/....

• Dacă cursul dvs. este publicat pe Scribd, dar nu este accesibil prin site-ul Universității Danubius, acest link se obține de la editura universității. • se copiază în întregime acest link (se selectează întregul link, se apasă butonul din dreapta al mouse-ului, iar din meniul apărut se selectează opțiunea Copy). Trebuie avut grijă ca link-ul să fie selectat în întregime, oricât ar fi de lung. • În Syllabus se selectează textul vizibil al link-ului respectiv (denumirea cursului sau a modulului de curs), apoi se face click pe unealta Link de la partea superioară a editorului de text. Apare o casetă intitulată Link (Legătură Web). În lista "Tipul link-ului" se alege optiunea URL. În lista "Protocol" se alege "http". În câmpul URL se pune link-ul către cursul de pe site-ul Universității Danubius care a fost copiat anterior. Trebuie verificat dacă link-ul este întreg, iar din fața lui trebuie să fi dispărut protocolul http:// (acesta este pus în lista din stânga). Dacă nu este bine, se repetă copierea și lipirea. Dacă este bine, se apasă butonul OK ("Bine") de la partea inferioară a casetei.

| it View History Rookm        | arke Toole Help                                                                                                    |                                            |       |
|------------------------------|----------------------------------------------------------------------------------------------------|--------------------------------------------|-------|
|                              |                                                                                                    | A . Google                                 |       |
|                              |                                                                                                    | 📈 🐑 outyre                                 |       |
| t visited Getting Started    | 1 M Latest Headlines                                                                                                    |                                            |       |
| nubiusOnline : 1.G.D. : Syll |                                                                                                    |                                            |       |
| orkspace Ghid Danu           | bius Online mercury site Sondaj opinie cadre did. T.G.D.                                                                                                    |                                            |       |
| 1                            | Syllabus                                                                                                    |                                            | 0     |
|                              |                                                                                                    |                                            | _     |
| Sole                         | a Attachment<br>art an existing item from Resources to attach OR add a new item to a folder to be attached                                                                                                    |                                            |       |
| Home 🏠                       |                                                                                                    |                                            |       |
| Syllabus                     | Upload local file Browse                                                                                                    |                                            |       |
| Assignments                  | or a URL (link to website)                                                                                                    |                                            |       |
| ests & Quizzes 🥔 🔛           |                                                                                                    |                                            |       |
| Chat Room 🔗                  | Continue                                                                                                    |                                            |       |
| <u>Wiki</u>                  |                                                                                                    |                                            |       |
| Roster 🗐                     |                                                                                                    |                                            |       |
| Site Info                    | ert a resource                                                                                                    |                                            |       |
| Glossary := .                |                                                                                                    |                                            |       |
| Messages 🖓                   | cation:                                                                                                    |                                            |       |
| Wizards 🏓 🔶                  | Title = A                                                                                                    | ctions                                     |       |
| Evaluations 💩 📑              | T.G.D.                                                                                                    |                                            |       |
| Polls                        | Course content                                                                                                    |                                            |       |
| Legislatie<br>europeana      | Dew HTML Page                                                                                                    | Attach a copy                              |       |
| Help 😡 上                     | Show other sites                                                                                                    |                                            |       |
| 19 00 19 20 19 1             |                                                                                                    |                                            |       |
|                              | Continue Cancel                                                                                                    |                                            |       |
|                              |                                                                                                    |                                            |       |
|                              | 8) 🔊 🝘 Microsoft 🔰 5 - Paint 📑 5 Windo 💌 🕅 Danubing 🚱 Currung                                                                                                    | 🔁 Curcuri ele 🛛 EN 🔊 🧖 🖪 🗑 🕅 🖬 🥥 🏈 🖉 🔕 🖬 🗨 | 112 - |
|                              | S window S and an and a second second |                                            | - · · |

| dit View History Bookmarks Iools Help                      |                                                              |        |
|------------------------------------------------------------|--------------------------------------------------------------|--------|
| C 🗙 🏠 🔀 http://online.univ-danubius.ro:                    | රු 🔹 🛃 🖬 Goog                                                | gle I. |
| st Visited 📋 Getting Started <u>ଲ</u> Latest Headlines     |                                                              |        |
| anubiusOnline : T.G.D. : Syllabus                          |                                                              |        |
| 🚓 Svllabus                                                 |                                                              | 0      |
| 6 dimension                                                |                                                              | b      |
| Edit Syllabus Item                                         |                                                              |        |
| Home 🏡 Complete this form, then choose the appropriate but | utton at the bottom. A * means required information.         |        |
| Syllabus Teoria gen                                        | nerală a drept                                               |        |
| Resources Contact                                          |                                                              |        |
| Assignments Content                                        |                                                              |        |
| Chat Room S                                                | inik Info Target Advanced                                    |        |
|                                                            | k Type                                                       |        |
| Roster A                                                   | tocol URL                                                    |        |
| Site Info 🐷                                                | tp:// www.univ-danubius.ro/cursurielectronice/drept_1/sem1/t |        |
| Forums ©                                                   | Browse Server                                                |        |
| Glossary 🗄                                                 |                                                              |        |
| Messages 🔛                                                 |                                                              |        |
| Wizards /                                                  |                                                              |        |
| Evaluations Dalla all                                      | OK Cancel                                                    |        |
|                                                            |                                                              |        |
| europeana                                                  |                                                              |        |
| Help @                                                     |                                                              |        |
| £                                                          |                                                              |        |
|                                                            |                                                              |        |
|                                                            |                                                              |        |
| Only members of this site can see this syllabus            | s item.                                                      |        |
| This syllabus item is publicly viewable.                   | DanubiusOnline : T.G.D. : Syllabus - Mozilla Firefox         |        |